## Integración de AMP Virtual Private Cloud y Threat Grid Appliance

## Contenido

Introducción **Prerequisites** Requirements **Componentes Utilizados Antecedentes** Arquitectura de la integración Información básica sobre la integración Procedimiento Regeneración de Certificados SSL Carga de certificados SSL El certificado de la interfaz limpia del dispositivo Threat Grid se firma automáticamente El certificado de la interfaz limpia del dispositivo Threat Grid está firmado por una autoridad de certificación corporativa (CA) Ejemplo: Verificación Confirmación de la actualización de disposición de muestra en la base de datos de nube privada de AMP Ejemplo: Resolución de problemas Advertencia en el dispositivo de nube privada de AMP sobre host no válido, certificado no probado, clave de API no probada Advertencia en el dispositivo de nube privada de AMP sobre clave API Threat Grid no válida El dispositivo de nube privada de AMP recibe puntuaciones de ejemplo >=95, pero no se percibe ningún cambio en la disposición de la muestra Advertencia en el dispositivo de nube privada de AMP sobre certificado SSL de Threat Grid inválido Advertencias en el dispositivo Threat Grid relacionadas con los certificados Mensaje de advertencia: la clave pública derivada de la clave privada no coincide Mensaje de advertencia: la clave privada contiene contenido no PEM Mensaje de advertencia: no se puede generar la clave pública a partir de la clave privada Mensaje de advertencia - error de análisis: No se pudieron descodificar los datos PEM Mensaje de advertencia: no es un certificado de CA de cliente/servidor Información Relacionada Introducción

Este documento describe el procedimiento para completar la integración de la nube privada virtual de protección frente a malware avanzado (AMP) y el dispositivo Threat Grid. El documento también proporciona pasos para la resolución de problemas relacionados con el proceso de integración.

Colaborado por Armando Garcia, Ingeniero del TAC de Cisco.

#### Prerequisites

#### Requirements

Cisco recomienda que tenga conocimiento sobre estos temas:

- Trabaje y opere en AMP Nube privada virtual
- Trabajar y utilizar el dispositivo Threat Grid

#### **Componentes Utilizados**

La información que contiene este documento se basa en las siguientes versiones de software y hardware.

- AMP Private Cloud 3.2.0
- Threat Grid Appliance 2.12.0.1

**Nota:** La documentación es válida para los dispositivos Threat Grid y los dispositivos AMP Private Cloud en el dispositivo o en la versión virtual.

The information in this document was created from the devices in a specific lab environment. All of the devices used in this document started with a cleared (default) configuration. Si tiene una red en vivo, asegúrese de entender el posible impacto de cualquier comando.

## Antecedentes

#### Arquitectura de la integración

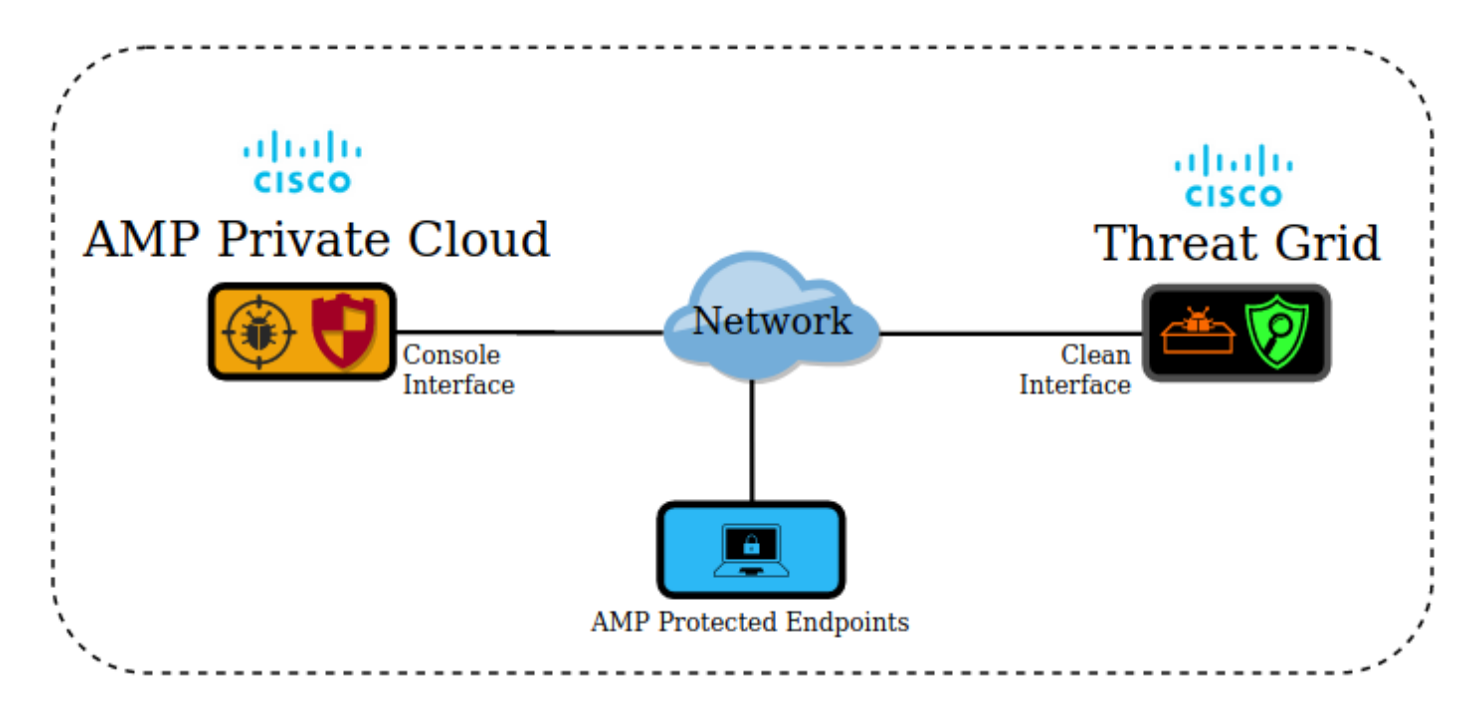

#### Información básica sobre la integración

• El dispositivo Threat Grid analiza muestras enviadas por el dispositivo de nube privada de

AMP.

- Los ejemplos se pueden enviar de forma manual o automática al dispositivo Threat Grid.
- El análisis automático no está habilitado de forma predeterminada en el dispositivo AMP Private Cloud.
- El dispositivo Threat Grid proporciona al dispositivo AMP Private Cloud un informe y una puntuación a partir del análisis de la muestra.
- El dispositivo Threat Grid informa (roke) al dispositivo AMP para nube privada sobre cualquier muestra con una puntuación de 95 o más.
- Si la puntuación del análisis es mayor o igual a 95, el ejemplo de la base de datos de AMP se marca con una disposición maliciosa.
- AMP Private Cloud aplica las detecciones retrospectivas a muestras con una puntuación igual o superior a 95.

## Procedimiento

Paso 1. Configure y configure el dispositivo Threat Grid (sin integración aún). Compruebe si hay actualizaciones e instálelas, si es necesario.

Paso 2. Configure y configure AMP para terminales de nube privada (sin integración aún).

Paso 3. En la interfaz de usuario del administrador de Threat Grid, seleccione la ficha **Configuration** y elija **SSL**.

Paso 4.Genere o cargue un nuevo certificado SSL para la interfaz limpia (PANDEM).

#### Regeneración de Certificados SSL

Se puede generar un nuevo certificado autofirmado si el nombre de host de la interfaz limpia no coincide con el nombre alternativo del sujeto (SAN) en el certificado actualmente instalado en el dispositivo para la interfaz limpia. El dispositivo genera un nuevo certificado para la interfaz, configurando el nombre de host de la interfaz actual en el campo SAN del certificado autofirmado.

Paso 4.1. En la columna Acciones seleccione (...) y en el menú emergente seleccione Generar nuevo certificado.

Paso 4.2. En la interfaz de usuario de Threat Grid, seleccione **Operations**, en la siguiente pantalla seleccione **Activate** y elija **Reconfigure**.

Nota: Este certificado generado se firma automáticamente.

#### Carga de certificados SSL

Si ya se ha creado un certificado para la interfaz limpia del dispositivo Threat Grid, este certificado se puede cargar en el dispositivo.

Paso 4.1. En la columna Acciones seleccione (...) y en el menú emergente seleccione Cargar certificado nuevo.

Paso 4.2. Copie el certificado y la clave privada correspondiente en formato PEM en los cuadros de texto que aparecen en la pantalla y seleccione **Agregar certificado**.

Paso 4.3. En la interfaz de usuario de Threat Grid, seleccione **Operations**, en la siguiente pantalla seleccione **Activate** y elija **Reconfigure**.

Paso 5. En la interfaz de usuario de administración del dispositivo de nube privada de AMP, seleccione **Integrations** y elija **Threat Grid**.

Paso 6. En Detalles de configuración de Threat Grid, seleccione Editar.

Paso 7. En el nombre de host de Threat Grid, introduzca el FQDN de la interfaz limpia del dispositivo Threat Grid.

Paso 8. En el certificado SSL de Threat Grid, agregue el certificado de la interfaz limpia del dispositivo Threat Grid. (Véanse las notas a continuación)

# El certificado de la interfaz limpia del dispositivo Threat Grid se firma automáticamente

Paso 8.1. En la interfaz de usuario del administrador de Threat Grid, seleccione la **configuración** y **elija** SSL.

Paso 8.2. En la columna Acciones seleccione (...) y en el menú emergente seleccione **Descargar** certificado.

Paso 8.3. Continúe agregando el archivo descargado al dispositivo AMP Virtual Private en la página de integración de Threat Grid.

# El certificado de la interfaz limpia del dispositivo Threat Grid está firmado por una autoridad de certificación corporativa (CA)

Paso 8.1. Copie en un archivo de texto el certificado de la interfaz limpia del dispositivo Threat Grid y la cadena completa de certificados de CA.

Nota: Los certificados del archivo de texto deben estar en formato PEM.

#### Ejemplo:

Si la cadena de certificados completa es: certificado ROOT\_CA > certificado Threat\_Grid\_Clean\_Interface; luego, el archivo de texto debe crearse, como se muestra en la imagen.

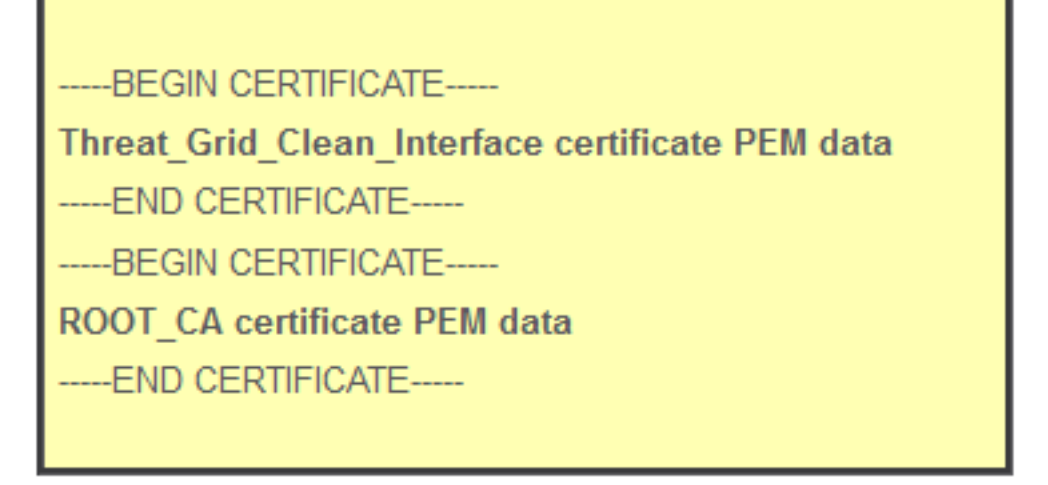

Si la cadena de certificados completa es: Certificado ROOT\_CA > Certificado Sub\_CA > Certificado Threat\_Grid\_Clean\_Interface; luego, el archivo de texto debe crearse, como se muestra en la imagen.

| BEGIN CERTIFICATE                                |
|--------------------------------------------------|
| Threat_Grid_Clean_Interface certificate PEM data |
| END CERTIFICATE                                  |
| BEGIN CERTIFICATE                                |
| Sub_CA certificate PEM data                      |
| END CERTIFICATE                                  |
| BEGIN CERTIFICATE                                |
| ROOT_CA certificate PEM data                     |
| END CERTIFICATE                                  |
|                                                  |

Paso 9. En Threat Grid API Key (Clave de API de Threat Grid), introduzca la clave de API del usuario de Threat Grid que se vinculará a los ejemplos cargados.

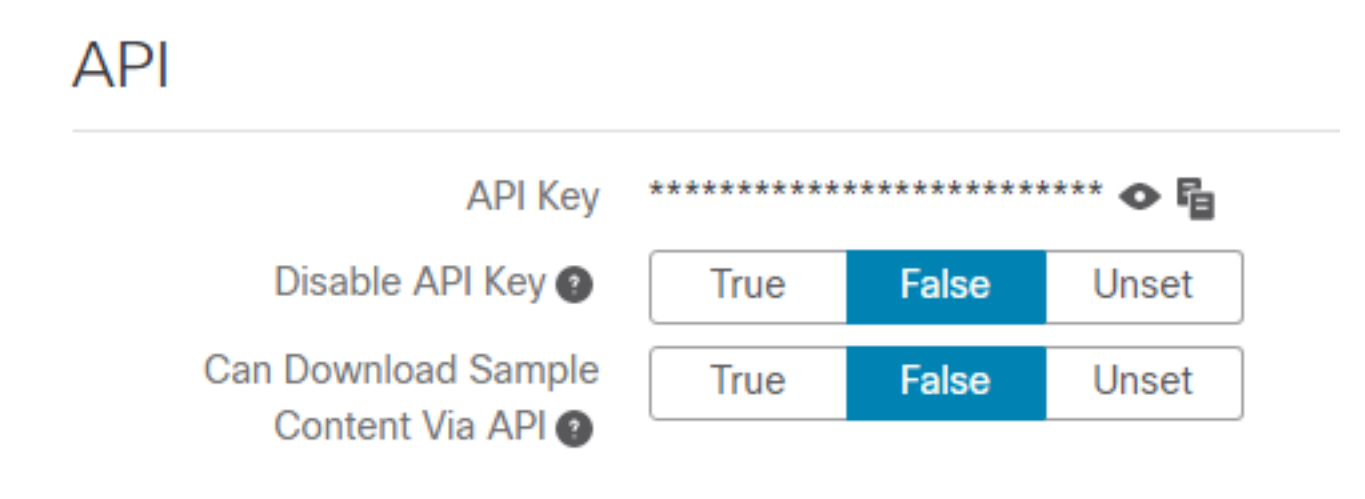

**Nota:** En la configuración de cuenta del usuario de Threat Grid, confirme que el parámetro **Disable API Key** no está establecido en True.

Paso 10. Una vez completados todos los cambios, seleccione Guardar.

Paso 11. Aplique una reconfiguración al dispositivo AMP Virtual Cloud.

Paso 12. En la interfaz de usuario de administración del dispositivo de nube privada de AMP, seleccione **Integrations** y elija **Threat Grid**.

Paso 13. En **Detalles**, copie los valores de la URL del Servicio de actualización de la disposición, el usuario del Servicio de actualización de la disposición y la contraseña del Servicio de actualización de la disposición. Esta información se utiliza en el Paso 17.

Paso 14. En la interfaz de usuario del administrador de Threat Grid, seleccione **Configuration** y elija **CA Certificates**.

Paso 15. Seleccione **Agregar certificado** y copie en formato PEM el certificado de CA que firmó el certificado de servicio de actualización de disposición de nube privada de AMP.

**Nota:** Si el certificado de CA que firmó el certificado de actualización de disposición de nube privada de AMP es una sub-CA, repita el proceso hasta que todas las CA de la cadena se carguen en **certificados de CA**.

Paso 16. En el portal Threat Grid, seleccione Administration (Administración) y seleccione Manage AMP Private Cloud Integration (Gestión de la integración de nube privada de AMP).

Paso 17. En la página Servicio de distribución de actualización de disposición, introduzca la información recopilada en el paso 13.

- URL de servicio: FQDN del servicio de actualización de disposición del dispositivo de nube privada de AMP.
- Usuario: usuario del servicio de actualización de disposición del dispositivo de nube privada de AMP.
- Contraseña: contraseña para el servicio de actualización de disposición del dispositivo de nube privada de AMP.

En este punto, si todos los pasos se aplicaron correctamente, la integración debe estar funcionando correctamente.

## Verificación

Estos son los pasos para confirmar que el dispositivo Threat Grid se integró correctamente.

**Nota**: Sólo los pasos 1, 2, 3 y 4 son adecuados para ser aplicados en un entorno de producción para verificar la integración. El paso 5 se proporciona como información para obtener más información sobre la integración y no se aconseja que se aplique en un entorno de producción.

Paso 1. Seleccione Probar conexión en AMP Private Cloud Device Admin UI > Integrations > Threat Grid y confirme el mensaje Threat Grid Connection test satisfactoria. se recibe.

| Hostname   | cisco.com               |                             |                 |
|------------|-------------------------|-----------------------------|-----------------|
| API Key    | Q                       | ۲                           |                 |
| Threat Gri | d SSL Certificate       |                             | ≓ Test Connecti |
| Issuer     | subca_tga_clean         |                             |                 |
| Subject    | .cisco.com              |                             |                 |
| Validity   | 2020-11-24 00:00:00 UTC | <br>2021-11-23 23:59:59 UTC |                 |

**O** 

| 0  | Threat Grid C | onnection test |  |
|----|---------------|----------------|--|
| SU | iccessiui!    |                |  |
|    |               |                |  |

1 1 11

โป

Paso 2. Confirme que la página web Análisis de archivos de la consola de nube privada de AMP se cargue sin errores.

| Dashboard Analysis - Outbreak Control - Management - Accounts - |            |                 |
|-----------------------------------------------------------------|------------|-----------------|
|                                                                 | Search     | Q               |
| File Analysis                                                   |            |                 |
| Search by SHA-256, File name, IP,                               | Keywords C | 🔾 🚨 Submit File |
| There are no File Analyses to view                              |            |                 |

Paso 3. Confirme que los archivos enviados manualmente desde la consola de nube privada de AMP **Analysis > File Analysis** se perciben en el dispositivo Threat Grid y que el dispositivo Threat Grid devuelve un informe con una puntuación.

| CISCO AMP for Endpoints                                      |                                   |              | armando garcia ~       |
|--------------------------------------------------------------|-----------------------------------|--------------|------------------------|
| Dashboard Analysis - Outbreak Control - Management - Account | unts ~                            | Search       | ٩                      |
| File has been uploaded for analysis                          |                                   |              | ×                      |
| File Analysis                                                |                                   |              |                        |
| -                                                            | Search by SHA-256, File name, IP, | Keywords     | Q Submit File 🖸 🕀      |
| There are no                                                 | o File Analyses to view           |              |                        |
| AMP for Endpoints                                            |                                   |              | armando garcia ~       |
| Dashboard Analysis V Outbreak Control V Management V Acco    | unts $\vee$                       | Search       | ٩                      |
| File Analysis                                                |                                   |              |                        |
|                                                              | Search by SHA-256, File name, IF  | , Keywords   | Q Submit File 🕀 🕀      |
| glogg.exe ( e309efdd0c2c3d25 )                               |                                   | 2021-01-31 0 | 16:16:55 UTC Report 24 |

Paso 4. Confirme que las CA que firmaron el certificado de Servicio de actualización de la disposición del dispositivo de nube privada de AMP estén instaladas en el dispositivo Threat Grid en **Autoridades de Certificados**.

Paso 5. Confirme que cualquier muestra marcada por el dispositivo Threat Grid con una puntuación >=95 se registre en la base de datos de AMP Private Cloud con la disposición de malicioso después de que el informe y la puntuación de ejemplo sean proporcionados por el dispositivo Threat Grid.

**Nota:** Una recepción correcta del informe de muestra y una puntuación de muestra >=95 en la consola de nube privada de AMP en la pestaña **Análisis de archivos**, no significa necesariamente que la disposición del archivo se haya cambiado en la base de datos de AMP. Si las CA que firmaron el certificado de Servicio de actualización de la disposición del dispositivo de nube privada de AMP no se instalan en el dispositivo Threat Grid en **Autoridades de Certificados**, el dispositivo de nube privada de AMP recibe informes y puntuaciones, pero no se recibe ningún error en el dispositivo Threat Grid.

Advertencia: La siguiente prueba se completó para activar un cambio de disposición de muestra en la base de datos de AMP después de que el dispositivo Threat Grid haya marcado un archivo con una puntuación >=95. El objetivo de esta prueba era proporcionar información sobre las operaciones internas en el dispositivo de nube privada de AMP cuando el dispositivo Threat Grid proporciona una puntuación de muestra de >=95. Para activar el proceso de cambio de disposición, se creó un archivo de prueba de imitación de malware con la aplicación interna makemalware.exe de Cisco. Ejemplo: malware3-419d23483.exeSHA256:

8d3bbc795bb4747984bf2842d3a0119bac0d79a15a59686951e1f7c5aacc9955.

**Precaución:** No se recomienda detonar ningún archivo de prueba de imitación de malware en un entorno de producción.

# Confirmación de la actualización de disposición de muestra en la base de datos de nube privada de AMP

El archivo de prueba de malware se envió manualmente al dispositivo Threat Grid desde **Análisis de archivos** en la consola de AMP para nube privada. Tras el análisis de la muestra, el dispositivo Threat Grid proporcionó al dispositivo AMP para nube privada un informe de muestra y una puntuación de muestra de 100. Una puntuación de ejemplo >=95 desencadena un cambio de disposición para el ejemplo en la base de datos de dispositivos de nube privada de AMP. Este cambio de la disposición de muestra en la base de datos de AMP basado en una puntuación de muestra >=95 proporcionada por Threat Grid es lo que se conoce como una referencia.

| cisco AMP for                          | Endpoints                                                                                                    |                    |                             | ? armando garcia ~ |
|----------------------------------------|----------------------------------------------------------------------------------------------------|--------------------|-----------------------------|--------------------|
| Dashboard Analysis ~                   | Outbreak Control V Management V Acco                                                                                                    | ounts ~            | Search                      | Q                  |
| File Analysis                          |                                                                                                    |                    |                             |                    |
| -                                      |                                                                                                    | Search by SHA-256, | , File name, IP, Keywords Q | L Submit File 🕀 🕀  |
| <ul> <li>xca.exe ( 63019d7c</li> </ul> | .a24c6c44 )                                                                                                    |                    | 2021-01-31 08:16:38 U       | JTC Report 30      |
| ► WinRAR.exe ( 9066f0                  | bcf79d741e)                                                                                                    |                    | 2021-01-31 06:17:05 L       | JTC Report 80      |
| ▶ glogg.exe ( e309efdc                 | 10c2c3d25)                                                                                                    |                    | 2021-01-31 06:16:55 U       | JTC Report 24      |
| ▼ malware3-8d3bbc79                    | 5.exe ( 8d3bbc795aacc995 )                                                                                                    |                    | 2021-01-31 06:16:50 U       | JTC Report 100     |
| Fingerprint (SHA-256)                  | 8d3bbc795aacc995                                                                                                    |                    |                             |                    |
| File name                              | malware3-8d3bbc795.exe                                                                                                    |                    |                             |                    |
| Threat Score                           | 100                                                                                                    |                    |                             |                    |
|                                        | Name                                                                                                    |                    | Score                       |                    |
|                                        | and the second second sec |                    | 100                         |                    |

Si:

- La integración se completó correctamente.
- Los informes de muestra y las puntuaciones se perciben en **Análisis de archivos** después de enviar manualmente los archivos.

Luego:

- Para cada muestra que marca el dispositivo Threat Grid con una puntuación >=95, se agrega una entrada al archivo /data/poked/poked.log en el dispositivo AMP Private Cloud.
- /data/poked/poked.log se crea en el dispositivo AMP Private Cloud después de que el appliance Threat Grid proporcione la primera puntuación de ejemplo >=95.
- La base de datos db\_Protect de AMP Private Cloud contiene la disposición actual para el ejemplo. Esta información se puede utilizar para confirmar si la muestra tiene una disposición de 3 después de que el dispositivo Threat Grid haya proporcionado la puntuación.

Si el informe de ejemplo y la puntuación >=95 se perciben en Análisis de archivos en la consola

de nube privada de AMP, siga estos pasos:

Paso 1. Inicie sesión mediante SSH en el dispositivo AMP Private Cloud.

Paso 2. Confirme que hay una entrada en /data/poked/poked.log para el ejemplo.

Al enumerar el directorio /data/poked/ en un dispositivo AMP Private Cloud que nunca ha recibido una puntuación de ejemplo >=95 de un dispositivo Threat Grid, se muestra que el archivo poked.log no se ha creado en el sistema.

Si el dispositivo de nube privada de AMP nunca ha recibido un golpe de un dispositivo de Threat Grid, el archivo /data/poked/poked.log no se encuentra en el directorio, como se muestra en la imagen.

[root@fireamp ~]# ls /data/poked/ poked\_error.log [root@fireamp ~]#

Al listar el directorio /data/poked/ después de recibir la primera puntuación de ejemplo >=95, se muestra el archivo creado.

Después de recibir la primera muestra con una puntuación >=95.

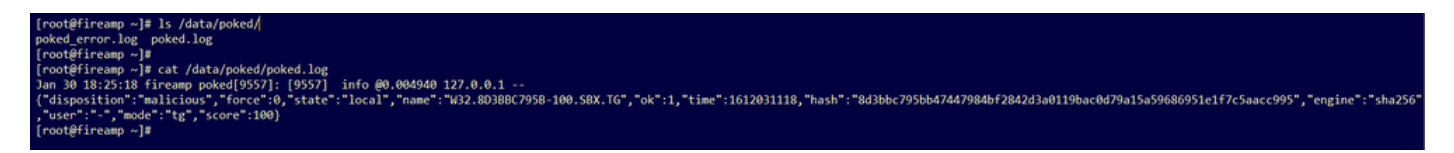

La información de ejemplo del switch proporcionado por el dispositivo Threat Grid se puede percibir dentro del archivo poked.log.

Paso 3. **Ejecute** este comando con el ejemplo SHA256 para recuperar la disposición actual de la base de datos del dispositivo AMP Private Cloud.

mysql -e "select hex(fingerprint), disposition\_id from protect.binaries where fingerprint=0x Ejemplo:

Una consulta de base de datos para obtener la disposición de ejemplo antes de cargar el ejemplo en el dispositivo Threat Grid no proporciona resultados, como se muestra en la imagen.

[root@fireamp ~]# mysql -e "select hex(fingerprint), disposition\_id from protect.binaries where fingerprint=0x8d3bbc795bb47447984bf2842d3a0119bac0d79a15a59686951e1f7c5aacc995;

Una consulta de base de datos para obtener la disposición de muestra después de que se recibieron el informe y la puntuación desde el dispositivo Threat Grid, muestra el ejemplo con una disposición de 3 que se considera maliciosa.

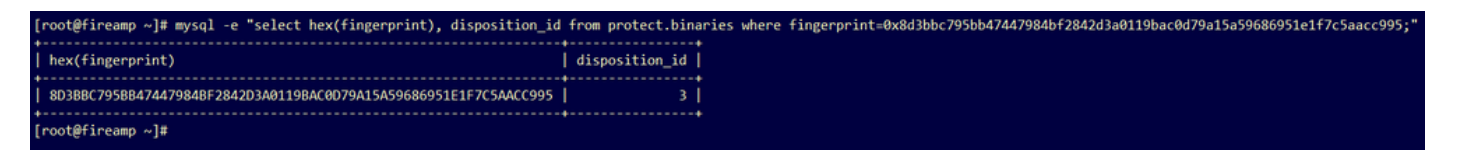

## Resolución de problemas

En el proceso de integración, se pueden percibir posibles problemas. En esta parte del documento se abordan algunas de las cuestiones más comunes.

# Advertencia en el dispositivo de nube privada de AMP sobre host no válido, certificado no probado, clave de API no probada

#### Síntoma

El mensaje de advertencia: El host de Threat Grid no es válido, el certificado SSL de Threat Grid no se pudo probar, la clave de la API de Threat Grid no se pudo probar, se recibe en el dispositivo AMP Private Cloud después de seleccionar el botón **Test Connection** en **Integraciones > Threat Grid**.

Connect Threat Grid Appliance to AMP for Endpoints Appliance

#### Threat Grid Connection test failed.

- Threat Grid host is invalid.
- Threat Grid SSL Certificate could not be tested.
- Threat Grid API key could not be tested.

Hay un problema en el nivel de red en la integración.

Pasos recomendados:

- Confirme que la interfaz de la consola del dispositivo de nube privada de AMP puede alcanzar la interfaz limpia del dispositivo Threat Grid.
- Confirme que el dispositivo de nube privada de AMP pueda resolver el FQDN de la interfaz limpia del dispositivo Threat Grid.
- Confirme que no hay ningún dispositivo de filtrado en la ruta de red del dispositivo de nube privada de AMP y del dispositivo Threat Grid.

#### Advertencia en el dispositivo de nube privada de AMP sobre clave API Threat Grid no válida

#### Síntoma

El mensaje de advertencia: Falló la prueba de Threat Grid Connection, la API de Threat Grid no es válida, se recibe en el dispositivo AMP Private Cloud después de seleccionar el botón **Probar conexión** en **Integraciones > Threat Grid**.

Connect Threat Grid Appliance to AMP for Endpoints Appliance

#### Threat Grid Connection test failed.

Threat Grid API key is invalid.

La clave API del dispositivo Threat Grid configurada en la nube privada de AMP.

Pasos recomendados:

• Confirme en la configuración de cuenta del usuario del dispositivo Threat Grid, el parámetro Disable API Key (Desactivar clave de API) no se establece en True.

- El parámetro Disable API Key (Desactivar clave de API) debe establecerse en: False o Unset.

### API

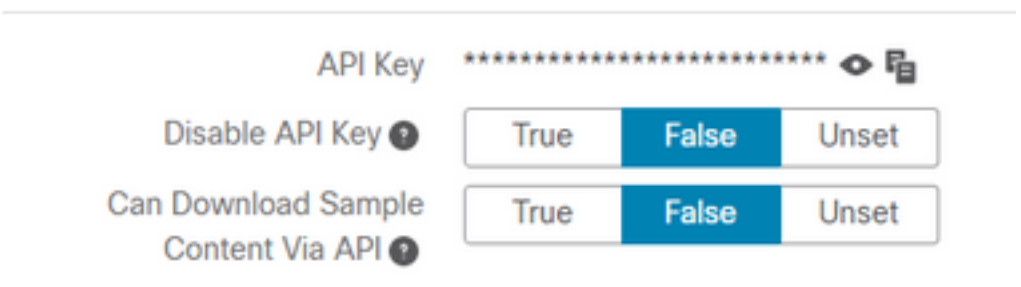

- Confirme que la clave de API de Threat Grid configurada en el portal de administración de AMP para nube privada Integrations > Threat Grid, sea la misma clave de API en la configuración del usuario en el dispositivo Threat Grid.
- Confirme si la clave de API Threat Grid correcta se guarda en la base de datos de dispositivos de AMP para nube privada.

Desde la línea de comandos del dispositivo de nube privada de AMP, se puede confirmar la clave de API de Threat Grid actual configurada en el dispositivo AMP. Inicie sesión en el dispositivo de nube privada de AMP mediante SSH y ejecute este comando para recuperar la clave de API del usuario de Threat Grid actual:

mysql -e "select tg\_api\_key, tg\_login, api\_client\_id from db\_smbe.businesses;"

Se trata de una entrada correcta en la base de datos del dispositivo de nube privada de AMP para la clave API del dispositivo Threat Grid.

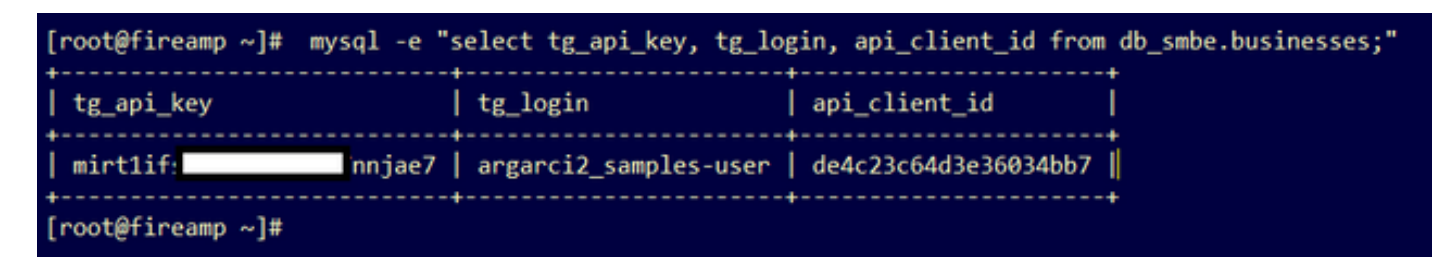

Aunque el nombre de usuario de Threat Grid no se configuró directamente en el dispositivo de nube privada de AMP en ningún paso de la integración, el nombre de usuario de Threat Grid se percibe en el parámetro tg\_login de la base de datos de AMP si la clave API de Threat Grid se aplicó correctamente.

Se trata de una entrada errónea en la base de datos de AMP para la clave de la API Threat Grid.

| [root@fireamp ~]# mysql -e | "select tg | _api_key, tg_login, api_client_id from db_smbe.businesses;" |
|----------------------------|------------|-------------------------------------------------------------|
| tg_api_key                 | tg_login   | api_client_id                                               |
| thisisanwrongapikey        | NULL       | de4c23c64d3e36034bb7                                        |
| [root@fireamp ~]#          |            |                                                             |

El parámetro tg\_login es NULL. El dispositivo de nube privada de AMP no recuperó el nombre de usuario de Threat Grid después de aplicar la reconfiguración.

# El dispositivo de nube privada de AMP recibe puntuaciones de ejemplo >=95, pero no se percibe ningún cambio en la disposición de la muestra

#### Síntoma

Los informes y >=95 puntuaciones de ejemplo se reciben correctamente del dispositivo Threat Grid después de enviar una muestra, pero no se percibe ningún cambio en la disposición de la muestra en el dispositivo AMP Private Cloud.

Pasos recomendados:

• Confirme en el dispositivo de nube privada de AMP si el SHA256 de muestra se encuentra en el contenido de /data/poked/poked.log.

Si el SHA256 se encuentra en /data/poked/poked.log, ejecute este comando para confirmar la disposición de ejemplo actual en la base de datos de AMP.

mysql -e "select hex(fingerprint), disposition\_id from protect.binaries where fingerprint=0x

 Confirme que se agregó la contraseña de integración de AMP para nube privada al portal de administración de dispositivos Threat Grid en Administration > Manage AMP Private Cloud Integration.

Portal de administración de nube privada de AMP.

| Step 2: Threat Grid                                                                                                    | Portal Setup                                      |   |                 |  |  |  |
|----------------------------------------------------------------------------------------------------|---------------------------------------------------|---|-----------------|--|--|--|
| <ol> <li>Go to the Threat Grid Appliance Portal.</li> <li>Navigate to the Manage AMP for Endpoints Integration page on the Threat Grid appliance.</li> <li>Add the Service URL, User, and Password from the section below.</li> </ol> |                                                   |   |                 |  |  |  |
| Details                                                                                                    |                                                   |   |                 |  |  |  |
| Service URL                                                                                                    | Service URL https://dupdateamp3.argarci2-lab.com/ |   |                 |  |  |  |
| User                                                                                                    | disposition_update_user                           |   |                 |  |  |  |
| Password                                                                                                    | ۹ ew236 xJYfPK                                    | D | Change Password |  |  |  |

Portal de la consola del dispositivo Threat Grid.

| cisco | Threat Grid | Submit Sample | Dashboard        | Samples   | Advanced Search Bota  | Reports | Indicators . | Administration N | /         |        |
|-------|-------------|---------------|------------------|-----------|-----------------------|---------|--------------|------------------|-----------|--------|
|       |             | Disposition   | Update Syr       | ndication | Service               |         |              |                  |           |        |
|       |             | Service URL   |                  | Use       | r                     | Passwo  | ord          | A                | Action(s) |        |
|       |             |               |                  | dis       | position_update_user  |         |              |                  | Edit      | Remove |
|       |             |               |                  | dis       | position_update_user  |         |              |                  | Edit      | Remove |
|       |             |               |                  | dis       | position_update_user  |         |              |                  | Edit      | Remove |
|       |             |               |                  | dis       | sposition_update_user |         |              |                  | Edit      | Remove |
|       |             |               |                  | dis       | position_update_user  |         |              |                  | Edit      | Remove |
|       |             | https://dupda | ateamp3.argarci2 | 2-lat dis | position_update_user  | ew23    | 6 xJY        | fPK              | Save      | Cancel |
|       |             |               |                  | dis       | position_update_user  |         |              |                  | Edit      | Remove |

 Confirme que las CA que firmaron el certificado del servicio de actualización de disposición del dispositivo de nube privada de AMP se instalaron en el portal de administración del dispositivo Threat Grid en certificados CA.

En el siguiente ejemplo, la cadena de certificado para el certificado del servicio de actualización de disposición del dispositivo de nube privada de AMP es **Root\_CA > Sub\_CA > Certificado de Disposition\_Update\_Service**; por lo tanto, RootCA y Sub\_CA deben estar instalados en **certificados CA** en el dispositivo Threat Grid.

Certifica a las autoridades en el portal de administración de nube privada de AMP.

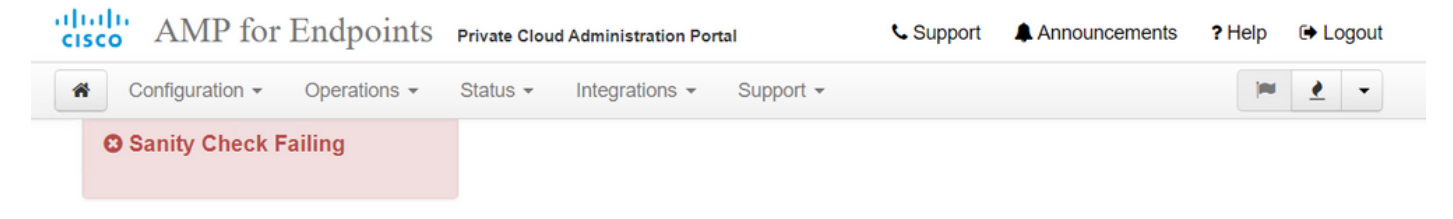

Certificate Authorities are used by your Private Cloud device to verify SSL certificates and connections.

|             | Add                     | Certifi | cate Authority          |                     |
|-------------|-------------------------|---------|-------------------------|---------------------|
| Certificate |                         |         |                         | (click to collapse) |
| Issuer      | rootca_vpc              |         |                         |                     |
| Subject     | rootca_vpc              |         |                         |                     |
| Validity    | 2020-11-15 00:00:00 UTC | -       | 2025-11-14 23:59:59 UTC | i Delete            |
| Certificate |                         |         |                         | (click to collapse) |
| Issuer      | rootca_vpc              |         |                         |                     |
| Subject     | subca-dus               |         |                         |                     |
| Validity    | 2020-12-05 12:01:00 UTC | -       | 2023-12-05 12:01:00 UTC | i Delete            |

Portal de administración de Threat Grid:

| cisco | Threat Grid Appliance | Home | Configuration | Status | Operations | Support |
|-------|-----------------------|------|---------------|--------|------------|---------|
|       |                       |      |               |        |            |         |

| Configuration   | CA Certificates                                                                                              |                            |
|-----------------|----------------------------------------------------------------------------------------------------|----------------------------|
| Authentication  | Details                                                                                                    | Validity                   |
| CA Certificates | Subject: CN=rootca_vpc                                                                                       | 2020-11-1                  |
| Change Password | Fingerprint: 66:BF:EB:63:36:9F:AC:E9:39:AD:76:A4:0E:5A:57:B1:45:B9:FD:A4:FD:63:7E:5A:11:FF:47:AA:CC:1E:FF:F2 | valid for air              |
| Clustering      | Sub                                                                                                    | -03-0                      |
| Date and Time   | Fing                                                                                                    | for ab                     |
| Email           | Sub                                                                                                    | -03-2                      |
| Integrations    | lssu<br>Find                                                                                                 | for ab                     |
| License         | Sub                                                                                                    | -07-2                      |
| Network         | list<br>Eine                                                                                                 | for ov                     |
| Network Exit    |                                                                                                    | 02.0                       |
| NFS             |                                                                                                    | for ab                     |
| Notifications   | Fing                                                                                                    |                            |
| SSH             | Subject: CN=subca-dus<br>Issuer: CN=rootca_vpc                                                               | 2020-12-0<br>Valid for alr |
| SSL             | Fingerprint: 51:D5:74:9A:6C:44:4B:1A:E9:45:93:CB:B6:7C:3A:EB:7B:BB:BD:04:51:4D:79:8E:D4:23:35:92:C0:17:9D:5C |                            |
| Syslog          |                                                                                                    |                            |
|                 | Add Certificate Lookup Certificate                                                                           |                            |

 Confirme que el FQDN del servicio de actualización de la disposición del dispositivo de nube privada de AMP se agregó correctamente al portal de administración del dispositivo Threat Grid en Administration > Manage AMP Private Cloud Integration. Confirme también que no se agregó la dirección IP de la interfaz de la consola del dispositivo de nube privada de AMP en lugar del FQDN.

|                                  |   | disposition_update_user |              | Edi |
|----------------------------------|---|-------------------------|--------------|-----|
| https://dupdateamp3.argarci2-lab |   | disposition_update_user | ew236 xJYfPK | Sav |
|                                  | 1 | disnosition undate user |              | Edi |

# Advertencia en el dispositivo de nube privada de AMP sobre certificado SSL de Threat Grid inválido

Síntoma

El mensaje de advertencia: "El certificado SSL de Threat Grid no es válido", se recibe en el dispositivo de nube privada de AMP después de seleccionar el botón **Probar conexión** en **Integraciones > Cuadrícula de amenaza**.

# Threat Grid Connection test failed. Threat Grid SSL Certificate is invalid. Threat Grid API key could not be tested.

Pasos recomendados:

• Confirme si el certificado instalado en la interfaz limpia del dispositivo Threat Grid está firmado por una CA corporativa.

Si está firmado por una CA, la cadena de certificados completa se debe agregar dentro de un archivo a AMP Private Cloud Device Administration Portal Integrations > Threat Grid en Threat

#### Grid SSL Certificate.

| Threat Grid Confi | guration Details                                  | Edit |
|-------------------|---------------------------------------------------|------|
| Hostname          | cisco.com                                         |      |
| API Key           | Q                                                 |      |
| Threat Grid       | SSL Certificate                                   |      |
| Issuer            | subca_tga_clean                                   |      |
| Subject           | cisco.com                                         |      |
| Validity          | 2020-11-24 00:00:00 UTC - 2021-11-23 23:59:59 UTC |      |

En el dispositivo de nube privada de AMP, los certificados de dispositivo de Threat Grid instalados actualmente se encuentran en: /opt/fire/etc/ssl/threat\_grid.crt.

#### Advertencias en el dispositivo Threat Grid relacionadas con los certificados

Mensaje de advertencia: la clave pública derivada de la clave privada no coincide

Síntoma

El mensaje de advertencia: la clave pública derivada de la clave privada no coincide, se recibe en el dispositivo Threat Grid después de intentar agregar un certificado a una interfaz.

| cisco Threat Grid                                         | Appliance Home Configuration Status Operations Support                                                                                                    |
|-----------------------------------------------------------|----------------------------------------------------------------------------------------------------|
| ConfigurationAuthenticationCA CertificatesChange Password | Upload SSL certificate for PANDEM<br>Certificate (PEM)<br>hvcNAQELBQADggEBAKXz8oIDWacWY5V0XSHWrQIMULAMNAE8OZIXNkuByG6vvhj<br>P<br>JkgjjU9xKrke5LCr+trWnr+qjZlc4ecVCm8FXBWUtr8BjHcimbHUbZIVLYp6WDxO |
| Clustering                                                | HMS37fv44R9Cir4pjUz0bc61HS4wo5PAfUyjPtO1Dy0dHia4zE3pH4X3D9rzQYYd                                                                                                    |
| Date and Time                                             | Cl6KJpevCJzFyoQW3ahTZoxr4F11I5wO3XcH41Q=                                                                                                    |
| Email                                                     | END CERTIFICATE                                                                                                    |
| Integrations                                              | Private Key (PEM)                                                                                                    |
| License                                                   | wZfa8sZJp30zivJRtvBioPnwmPpNZzhqIW3cC90ASaRSXeU+4c+HmUknahEHJNn8                                                                                                    |
| Network                                                   | IJbkA4UJQgWgeD4QKOj8cQKBgQCIZmRmL7H7d1avaPzbEIA0kYnlqIXsBKDCHjYo                                                                                                    |
| Network Exit                                              | g+H0NxIdl8zU5HYFab9LO361thYO+OBwd3EGhbQ2u7CeinFp8Y7mQuqQNFTbHIZO                                                                                                    |
| NFS                                                       | 78E/D+jdT8zhA3aWNXADf8b9xjIRE324TFAfJf73a59q27y7d96tCa1PFaMOiXGc                                                                                                    |
| Notifications                                             | nY2D9IwNsni5uk1IHL2SojLtVx8BYqw98w0uuBOmqZZVNprSparsyw==                                                                                                    |
| SSH                                                       | END RSA PRIVATE KEY                                                                                                    |
| Syslog                                                    | Add Certificate Cancel                                                                                                    |

La clave pública exportada desde la clave privada no coincide con la clave pública configurada en

el certificado.

Pasos recomendados:

• Confirme si la clave privada coincide con la clave pública del certificado.

Si la clave privada coincide con la clave pública del certificado, el módulo y el exponente público deben ser los mismos. Para este análisis, basta con confirmar si el módulo tiene el mismo valor en la clave privada y la clave pública en el certificado.

Paso 1. Utilice la herramienta OpenSSL para comparar el módulo en la clave privada y la clave pública configurada en el certificado.

openssl x509 -noout -modulus -in Ejemplo. Coincidencia correcta de una clave privada y una clave pública configuradas en un certificado. \$ openssl x509 -noout -in certificate.cert | openssl md5 (stdin)= d41d8cd98f00b204e9800998ecf8427e \$ \$ openssl rsa -noout -in private-key.key | openssl md5 (stdin)= d41d8cd98f00b204e9800998ecf8427e

Mensaje de advertencia: la clave privada contiene contenido no PEM

Síntoma

El mensaje de advertencia: La clave privada contiene contenido que no es de PEM y se recibe en el dispositivo Threat Grid después de intentar agregar un certificado a una interfaz.

```
111111
                                      Threat Grid Appliance
                                                                                                                                                       Home
                                                                                                                                                                                  Configuration
                                                                                                                                                                                                                                                           Operations
                                                                                                                                                                                                                                                                                                 Support
                                                                                                                                                                                                                               Status
  CISCO
                                                                                            Upload SSL certificate for PANDEM
    Configuration
                                                                                            Certificate (PEM)
    Authentication
                                                                                               ----BEGIN CERTIFICATE-----
    CA Certificates
                                                                                              MIIDTjCCAjagAwIBAgIIcR1youIOY/MwDQYJKoZIhvcNAQELBQAwGjEYMBYGA1UE
                                                                                              AwwPc3ViY2FfdGdhX2NsZWFuMB4XDTIwMTEyNDAwMDAwMFoXDTIxMTEyMzIzNT
   Change Password
                                                                                              k1
   Clustering
                                                                                              OVowSTEbMBkGA1UEChMSQ2lzY28gU3lzdGVtcywgSW5jMSowKAYDVQQDEyFrc2Vj
   Date and Time
                                                                                              NIgQT03qqfX7Zh5wKY4BrTWxOpNBodUcl0KxzODPWYZqUUjpeKcjyUkj2L6fY0OV
   Email
   Integrations
                                                                                            Private Key (PEM)
   License
                                                                                              wZfa8sZJp30zivJRtvBioPnwmPpNZzhgIW3cC90ASaRSXeU+4c+HmUknahEHJNn8
                                                                                              IJbkA4UJQgWgeD4QKOj8cQKBgQCIZmRmL7H7d1avaPzbEIA0kYnIqIXsBKDCHjYo
   Network
                                                                                              g + H0NxIdl8zU5HYFab9LO361thYO + OBwd3EGhbQ2u7CeinFp8Y7mQuqQNFTbHIZOBableControl and the second second se
   Network Exit
   NFS
                                                                                               /8E/D+jdT8zhA3aWNXADf8b9xjlRE324TFAfJf73a59q27y7d96tCa1PFaMOiXGc
                                                                                              nY2D9lwNsni5uk1IHL2SojLtVx8BYqw98w0uuBOmqZZVNprSparsyw==
   Notifications
                                                                                                 ----END RSA PRIVATE KEY----
   SSH
                                                                                            private key contains non-PEM content
   SSL
   Syslog
                                                                                                 Add Certificate
                                                                                                                                                    Cancel
```

Los datos PEM dentro del archivo de clave privada están dañados.

Pasos recomendados:

• Confirme la integridad de los datos dentro de la clave privada.

Paso 1. Utilice la herramienta OpenSSL para verificar la integridad de la clave privada.

```
openssl rsa -check -noout -in
Ejemplo. Salidas de una clave privada con errores en los datos PEM dentro del archivo y de otra clave privada sin
errores en el contenido PEM.
$ openssl rsa -check -noout -in wrong-private-key.key
unable to load Private Key
140333463315776:error:09091064:PEM routines:PEM_read_bio_ex:bad base64 decode:../crypto/pem/pem_lib.c:929:
```

```
$ openssl rsa -check -noout -in correct-private-key.key
RSA key ok
```

Si el resultado del comando OpenSSL no es **RSA Key ok**, esto significa que se encontraron problemas con los datos PEM dentro de la clave.

Si se encontraron problemas con el comando OpenSSL, entonces:

• Confirme si faltan datos PEM dentro de la clave privada.

Los datos PEM dentro del archivo de clave privada se muestran en líneas de 64 caracteres. Una revisión rápida de los datos PEM dentro del archivo puede mostrar si faltan datos. La línea con datos que faltan no está alineada con otras líneas del archivo.

\$ cat wrong-private-key.key ----BEGIN PRIVATE KEY---MIIEvAIBADANBgkqhkiG9w0BAQEFAASCBKYwggSiAgEAAoIBAQCvfIytwkf9UIc5 DluK9PTbKvDrShgn8/Cen9wXEUDIBNahlFiZvwZb/5FL+I1ry/P0WKJMiXRhLQ52 Y0oogQsuDTw79Moa6xXYLKq1P5QRIV6tQQDNiHUoHFNSLkoo0H0ubkDtGo/PW4fE /JNGbMIU/d1DDuzxfgGze0viztT90rpCbZy0P2r+sGxa0KM0c3AEgK/pYA7aCv/G P6rGkHc/ViM1NTuWVIWdIcLgTUX0DeHLjTIcI2q/vH/i0WeIgAv10aGuBC0eg <----NwOgPyY3XI8g7 1HA6/VsM10NHKT4EhvSks WXZW1XhNAgMBA tU9huSCL7t4BF7VpSeKXM Uh4/Vrdg1TYXf s7k0sCwmhKUaMAcTYAnrg 17ttvLvX3zweLCEXsDXK6 fINIJto/x0azh X4M7HiocsbkLjijScTFYQ mdhzCQSTBfYbM JqSwA5BEgqeH3 ngd4kJ6ddAaSjQS7sJxaf WtVHzbVDqJ+rb 3gQDePpxacxGRZLXfja3s SU+TvjNWQGcUs a8y8ZQd0lqPZrV0Z6Mym2 i5S+/LS4jHB5hcCfnZpL4M0zHYvX+HPuGHm2xOCy51K5KsfDPa/SrbhDkxZty0SG 1CgVLEycQ5t1xt16qiBLKNmtrQKBgQDKI+BTMrHFYD50gPcBZyGXVhmSyHcZOP9k OosXngeKtpdqL8Ck/H2QftFpOAFoHQxD/tiJA6E1eK9HfVnsq9+xbCU1fRLPxeCS CbcflDYBwaMn8Ywp9PfZKPgu/gI3XIUWT6T0LcBGtdspYDEbApvYA091PoS0vcBn g7LG+bcJIQKBgHFn/ZziDtrkSzJSN6fVGPhJHCUtI+yZRuBkkz/8ohv1Rf+En+VY 90G0GBq/MEBZy3TV+SUYfPX1S09e0DDYNQToKsfpUh00vu00JeIGSm+E6jFApNeg QauT9x0TkVDP1bP5LFkTMG27Brzr9oG95F45hrZ0gW0D+w7YdTY1GD7ZAoGASHku b4XoeNS1771hUg5w27qR9q+LC+8EmiHnRrNxDsnCZd7zGfQw7MKbQDdF0df0Uvyn FBDKFsrLRT1rJVDGJe2ZNaE/QmE20AVNs7PG3UBYx/RxhYV/60smGGsXz10Mn+A0 SxuwKWoARshnMsDvsTYWofmlSMwTlMmCKpbTiiECgYBi8ZjgsdFv2NtYlmblpAYS DHiErbldtVumF42Tax+fucqUrdB3LZo6FjagvPy+LBjA3VjtRYkDjQmstvxD5jfd V3Pq4IWaocGU8RQUJY5L6rmw+y1s6Z+iNkIcPeZtWidSgP+NZa1xvhfj8XeL560o a+IQn0Y41zLJ22ScgyFzEQ== -----END PRIVATE KEY-----

• Confirme que la primera línea de la clave privada comienza con 5 guiones, las palabras **BEGIN PRIVATE KEY** y finaliza con 5 guiones.

Ejemplo.

-COMENZAR CLAVE PRIVADA-

 Confirme que la última línea de la clave privada comience con 5 guiones, las palabras END PRIVATE KEY y termine con 5 guiones.

Ejemplo.

-FINALIZAR CLAVE PRIVADA-

Ejemplo. Formato PEM y datos correctos dentro de una clave privada.

\$ cat correct-private-key.key -----BEGIN PRIVATE KEY-----MIIEvAIBADANBgkqhkiG9w0BAQEFAASCBKYwggSiAgEAAoIBAQCvfIytwkf9UIc5 DluK9PTbKvDrShgn8/Cen9wXEUDIBNahlFiZvwZb/5FL+I1ry/P0WKJMiXRhLQ52 Y0oogQsuDTw79Moa6xXYLKq1P5QRIV6tQQDNiHUoHFNSLkoo0H0ubkDtGo/PW4fE /JNGbMIU/d1DDuzxfgGze0viztT90rpCbZv0P2r+sGxa0KM0c3AEgK/pYA7aCv/G P6rGkHc/ViM1NTuWVIWdIcLgTUX0DeHLjTIcI2q/vH/i0WeIgAv10aGuBC0egVDU 4HA6/VsM10NHKT4EhvSks NwOgPvY3XI8g7H WXZW1XhNAgMBAA tU9huSCL7t4BF7VpSeKXM Uh4/Vrdg1TYXfB s7k0sCwmhKUaMAcTYAnrg fINIJto/x0azhe 47ttvLvX3zweLCEXsDXK6 mdhzCQSTBfYbM4 R4M7HiocsbkLjijScTFYQ JqSwA5BEgqeH3a hgd4kJ6ddAaSjQS7sJxaf WtVHzbVDqJ+rb9 BgQDePpxacxGRZLXfja3s SU+TvjNWQGcUsX a8y8ZQd0lqPZrV0Z6Mym2 i5S+/LS4jHB5hcCfnZpL4M0zHYvX+HPuGHm2x0Cy51K5KsfDPa/SrbhDkxZty0SG 1CgVLEycQ5t1xt16qiBLKNmtrQKBgQDKI+BTMrHFYD50gPcBZyGXVhmSyHcZOP9k OosXngeKtpdqL8Ck/H2OftFpOAFoHQxD/tiJA6E1eK9HfVnsq9+xbCU1fRLPxeCS CbcflDYBwaMn8Ywp9PfZKPgu/gI3XIUWT6T0LcBGtdspYDEbApvYA091PoS0vcBn g7LG+bcJIQKBgHFn/ZziDtrkSzJSN6fVGPhJHCUtI+yZRuBkkz/8ohv1Rf+En+VY 9QG0GBq/MEBZy3TV+SUYfPX1SQ9eQDDYNQToKsfpUhOQvuQ0JeIGSm+E6jFApNeg QauT9x0TkVDP1bP5LFkTMG27Brzr9oG95F45hrZ0gW0D+w7YdTY1GD7ZAoGASHku b4XoeNS1771hUg5w27qR9q+LC+8EmiHnRrNxDsnCZd7zGfQw7MKbQDdFQdfQUvyn FBDKFsrLRT1rJVDGJe2ZNaE/QmE20AVNs7PG3UBYx/RxhYV/60smGGsXz10Mn+A0 SxuwKWoARshnMsDvsTYWofmlSMwT1MmCKpbTiiECgYBi8ZjgsdFv2NtY1mb1pAYS DHiErbldtVumF42Tax+fucqUrdB3LZo6FjagvPy+LBjA3VjtRYkDjQmstvxD5jfd V3Pq4IWaocGU8RQUJY5L6rmw+y1s6Z+iNkIcPeZtWidSgP+NZa1xvhfj8XeL560o a+IQn0Y41zLJ22ScgyFzEQ== -----END PRIVATE KEY-----

Mensaje de advertencia: no se puede generar la clave pública a partir de la clave privada

#### Síntoma

El mensaje de advertencia: no se puede generar una clave pública a partir de la clave privada. Se recibe en el dispositivo Threat Grid después de intentar agregar un certificado a una interfaz.

```
cisco
```

Threat Grid Appliance

| Home |
|------|
|------|

Support

| Configuration 😑 | Upload SSL certificate for PANDEM                                                                                                    |    |
|-----------------|----------------------------------------------------------------------------------------------------|----|
| Authentication  | Certificate (PEM)                                                                                                    | _  |
| CA Certificates | AN<br>BgkqhkiG9w0BAQsFAAOCAQEAsCQ1iOkPkLj6A1R94eueZ64zCYGuf8wg0z2S9KIe                                                               |    |
| Change Password | epjqQobaJadl3WTh7LMHuxHZP02YZJIO/ <u>OjUQ</u> /8uLk1sG7rVE5ROe/Ev9OvjL5nF                                                            |    |
| Clustering      |                                                                                                    | 1  |
| Date and Time   | wbTboJukREZOyiBoQDPcSWhQe8j3FEtJlf9yfv2bthOFQQ+Lf3BU4ZPiXPVEtuUL<br>7FIP0kjC/33s5ZWpC8OzCmdPvFgx//JbpWr1gllYVs1uYg==                 | ,  |
| Email           | END CERTIFICATE                                                                                                    | 4  |
| Integrations    | Private Key (PEM)                                                                                                    |    |
| License         | BEGIN RSA PRIVATE KEY                                                                                                    |    |
| Network         | MIIEpAIBAAKCAQEAucb3AU15P91Ym/PvHva/xKBCbLeY7+jQJGO7wm7eruX3KTZY<br>EE9N6qn1+2YecCmOAa01sTqTQaHVHJdCsczgz1mGalFl6Xinl8IJI9i+n2NDlcNr |    |
| Network Exit    | XBVPvCUs5fnH2cZwKGTen/NDJhnyC5Dlb17RLy7Y+wxhMiyRCHH3aZ3l0Mpl1k4X                                                                     |    |
| NFS             |                                                                                                    |    |
| Notifications   | cjSc9W8Fy/CDXbX27KncS4qWe91phsKXq0jo7wIDAQABAoIBAFrH8EHRsvNTXY5v<br>yCSwXQtfaLYpjXGGqdduaPzdIrICrCGWbbgimKeYQByGTU9v7vXAx2EAh57Izvb2 |    |
| SSH             |                                                                                                    | ZJ |
| SSL             | cannot generate public key from private key                                                                                          |    |
| Syslog          | Add Certificate Cancel                                                                                                    |    |

La clave pública no se puede generar a partir de los datos PEM actuales dentro del archivo de clave privada.

Pasos recomendados:

• Confirme la integridad de los datos dentro de la clave privada.

Paso 1. Utilice la herramienta OpenSSL para verificar la integridad de la clave privada.

openssl rsa -check -noout -in

Si el resultado del comando OpenSSL no es **RSA Key ok**, esto significa que se encontraron problemas con los datos PEM dentro de la clave.

Paso 2. Utilice la herramienta OpenSSL para verificar si la clave pública se puede exportar desde la clave privada.

openssl rsa -in Ejemplo. Exportación fallida de clave pública y exportación correcta de clave pública.

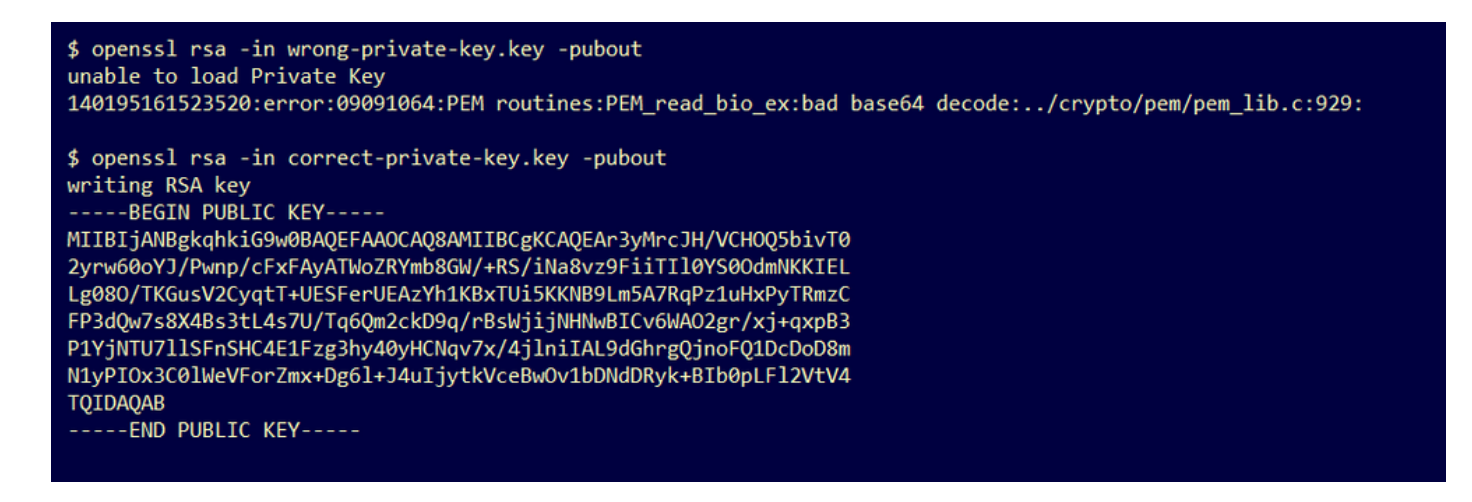

#### Mensaje de advertencia - error de análisis: No se pudieron descodificar los datos PEM

#### Síntoma

El mensaje de advertencia: error de análisis: No se pudieron descodificar los datos PEM; se reciben en el dispositivo Threat Grid después de intentar agregar un certificado a una interfaz.

| cisco Threat Grid                                                                                                    | Appliance Home Configuration Status Operations Support                                                                                                    |
|----------------------------------------------------------------------------------------------------|----------------------------------------------------------------------------------------------------|
| Configuration<br>Authentication<br>CA Certificates<br>Change Password<br>Clustering<br>Date and Time<br>Email<br>Integrations<br>License | Upload SSL certificate for PANDEM<br>Certificate (PEM)<br>AN<br>BgkqhkiG9w0BAQsFAAOCAQEAsCQ1iOkPkLj6A1R94eueZ64zCYGuf8wg0z2S9Kle<br>epiqQobaJadl3WTh7LMHuxHZP02YZJIO/QiUQ/8uLk1sG7rVE5ROe/Ev9OvjL5nF<br>wbTboJukREZOyiBoQDPcSWhQe8j3FEtJIf9yfv2bthOFQQ+Lf3BU4ZPiPVEtuUL<br>7FIP0kjC/33s5ZWpC80zCmdPvFgx//JbpWr1gIIYVs1uYg==<br>END CERTIFICATE                  |
| Network Network Exit NFS Notifications SSH SSL                                                                                           | WZfa8sZJp30zivJRtvBioPnwmPpNZzhqIW3cC90ASaRSXeU+4c+HmUknahEHJNn8<br>IJbkA4UJQgWgeD4QK0j8cQKBgQCIZmRmL7H7d1avaPzbEIA0kYnIqIXsBKDCHjYo<br>g+H0NxIdI8zU5HYFab9LO361thYO+OBwd3EGhbQ2u7CeinFp8Y7mQuqQNFTbHIZO<br>/8E/D+jdT8zhA3aWNXADf8b9xjIRE324TFAfJf73a59q27y7d96tCa1PFaMOiXGc<br>nY2D9IwNsni5uk1IHL2SojLtVx8BYqw98w0uuBOmqZZVNprSparsyw==<br>END RSA PRIVATE KEY |
| Syslog                                                                                                    | Add Certificate Cancel                                                                                                    |

El certificado no se puede decodificar a partir de los datos PEM actuales dentro del archivo de certificado. Los datos PEM dentro del archivo de certificado están dañados.

 Confirme si la información del certificado se puede recuperar de los datos PEM dentro del archivo de certificado.

Paso 1. Utilice la herramienta OpenSSL para mostrar la información del certificado del archivo de datos PEM.

openssl x509 -in

Si los datos PEM están dañados, se percibe un error cuando la herramienta OpenSSL intenta cargar la información del certificado.

Ejemplo. Error al intentar cargar la información del certificado debido a los datos PEM dañados en el archivo de certificado.

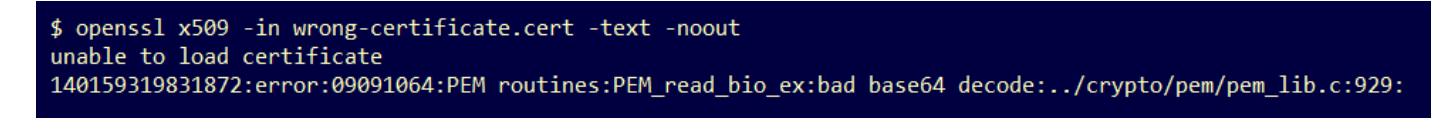

#### Mensaje de advertencia: no es un certificado de CA de cliente/servidor

#### Síntoma

El mensaje de advertencia: error de análisis: no se recibe un certificado de CA cliente/servidor en el dispositivo Threat Grid después de intentar agregar un certificado de CA a **Configuration > CA Certificates**.

| Configuration       CA Certificates         Authentication       Catificates         Change Password       Internet         Clustering       WyBX1YWKICWS0mT8K/3mscEbUvyjALFRvoGccYLII3wboaB8ZLxysEL6Nw7r+5         ArtfyHWYUEdrgnnAU(0b)ols+NUY826gpRwuH7PBYT9K330K8X5208xmSQQ6+0H00       Integrations         Integrations       catelent/server CA cert         License       Add Certificate         Network       Catelent/server CA cert         Network       Catelent/server CA cert         Nst       Sst         Sst       Sst         Sst       Sst         Systog       Systog | cisco Threat Grid                                       | Appliance Home Configuration Status Operations Support                                                                                                    |
|----------------------------------------------------------------------------------------------------|---------------------------------------------------------|----------------------------------------------------------------------------------------------------|
| Change Password   Clustering   Date and Time   Email   Integrations   Network   Add Certificate   Cancel     Network Exit   NFS   Notifications   SSH   SSL   Syslog                                                                                                    | ConfigurationAuthenticationCA Certificates              | CA Certificates<br>Certificate (PEM)<br>Ir2MrtEmB8vuU3CzLqSnC3iFRYF9bbwiQTW/AgMBAAGjDzANMAsGA1UdDwQEAwIC<br>jDANBgkqhkiG9w0BAQsFAAOCAQEAY3b0+QmLE0Ri7q3iHUSK3cGcWhCrWIF5z3OR                 |
| Integrations       not a client/server CA cert         License       Add Certificate Cancel         Network Exit       Add Certificate Cancel         NFS       FS         Notifications       F         SSH       F         SSL       F         Syslog       F                                                                                                    | Change Password<br>Clustering<br>Date and Time<br>Email | w6yBX1YrWKICWS0mT8K/3mscEbUvyjALFRvoGccYLII3wboaB8ZLxysEL6Nw7r+5<br>AtTgHWYUEdrgnnAUjQbiOIs+NUY826gpRwuH7PBYT9k33OK8XSzo8xmsQQG+oHOo<br>L2wj6R2hS8e7dzJzHbsp+1icL/w7MAuFRWKTA0j7gEbKmYj+0Q== |
| Network Exit   NFS   Notifications   SSH   SSL   Syslog                                                                                                    | Integrations<br>License<br>Network                      | not a client/server CA cert       Add Certificate     Cancel                                                                                                    |
| SSH<br>SSL<br>Syslog                                                                                                    | Network Exit<br>NFS<br>Notifications                    |                                                                                                    |
|                                                                                                    | SSH<br>SSL<br>Syslog                                    |                                                                                                    |

El valor de extensión de restricciones básicas del certificado de CA no se define como CA: Verdadero.

Confirme con la herramienta OpenSSL si el valor de extensión de restricciones básicas está establecido en CA: True en el certificado de CA.

Paso 1. Utilice la herramienta OpenSSL para mostrar la información del certificado del archivo de datos PEM.

Paso 2. Busque en la información del certificado el valor actual de la extensión **restricciones básicas**.

Ejemplo. Valor de restricción básico para una CA aceptada por el dispositivo Threat Grid.

## Información Relacionada

- Appliance Threat Grid: Guías de configuración
- Appliance de nube privada virtual AMP de Cisco: ejemplos de configuración y notas técnicas
- Soporte Técnico y Documentación Cisco Systems